#### Χαρτογράφηση με Ανοιχτό Λογισμικό GIS

#### Δημιουργία Θεματικού Χάρτη με το QGIS

Δρ. Σταμάτης Καλογήρου

Σεμινάριο στα πλαίσια του 1 ν Συνεδρίου Χωρικής Ανάλυσης CC Χαροκόπειο Πανεπιστήμιο, 17-18 Μαΐου 2013 Αυτό έργο χορηγείται με άδεια Creative Commons Attribution-NonCommercial-ShareAlike Greece 3.0

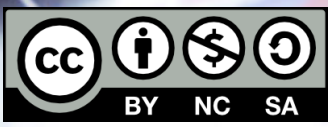

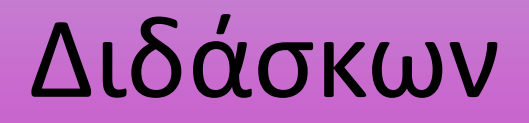

#### Σταμάτης Καλογήρου

#### Επίκουρος Καθηγητής Εφαρμοσμένης Χωρικής Ανάλυσης Τμήμα Γεωγραφίας, Χαροκόπειο Πανεπιστήμιο

Email: skalo@hua.gr , Web: http://gisc.gr

# Εγκατάσταση λογισμικού QGIS

- Το Quantum GIS (QGIS) είναι ένα φιλικό προς το χρήστη λογισμικό Γεωγραφικών Συστημάτων Πληροφοριών Ανοιχτού Κώδικα και διέπεται από την άδεια General Public License (GNU).
- Το QGIS αποτελεί επίσημο πρόγραμμα του Open Source Geospatial Foundation (OSGeo). Τρέχει σε Linux, Unix, Mac OS X και Windows και υποστηρίζει πολλές μορφές γεωγραφικών δεδομένων (ανυσματικών και ψηφιδωτών) και μορφές βάσεων δεδομένων. Έχει αρκετές λειτουργικές δυνατότητες που αυξάνονται με τις νεότερες εκδόσεις που είναι συνεχείς.
- Το QGIS είναι διαθέσιμο από την ιστοσελίδα http://www.qgis.org και η έκδοση για Windows που διδάσκεται εδώ είναι η 1.8.0 "Lisboa" ( http://qgis.org/downloads/QGIS-OSGeo4W-1.8.0-2-Setup.exe)

| 💋 Welcome to the Quantum 🗙 📃                                                                                                    | Datifier Briter                                                                                                    |                                                  |                                                               |
|----------------------------------------------------------------------------------------------------|----------------------------------------------------------------------------------------------------|--------------------------------------------------|---------------------------------------------------------------|
| $\leftarrow \rightarrow \mathbf{C}$ $\square$ qgis.org                                                                                                    |                                                                                                    |                                                  | \$                                                            |
| Quantum G                                                                                                    | SIS                                                                                                    | Search                                           |                                                               |
| Wiki   Planet   Chat                                                                                                    | Bugs Shop Download Questions Plugins                                                                                                    |                                                  |                                                               |
| NathanW: "I must say, I think the<br>development on QGIS is just how<br>class and go and build something<br>well and I have found it very easy                          | thing that has really attracted me to try and do some<br>well the code is organized. It's very easy to just pick a<br>Good work guys. I don't even really know C+++ very<br>to get into."<br>Welcome to the Quantum GIS Project                                                                                                    |                                                  | n GIS<br>isboa''                                              |
| <ul> <li>» <u>Home</u></li> <li>» About QGIS</li> <li>» Community</li> <li>» Documentation</li> </ul>                                                                   | Quantum GIS (QGIS) is a user friendly Open Source Geographic Information System (GIS)<br>licensed under the GNU General Public License. QGIS is an official project of the Open<br>Source Geospatial Foundation (OSGeo). It runs on Linux, Unix, Mac OSX, Windows and<br>Android and supports numerous vector, raster, and database formats and functionalities.                                          | Dow                                              | nload Now<br>Free!                                            |
| <ul> <li>» Download</li> <li>» Commercial Support</li> <li>» Developer Meetings</li> <li>» User Meetings</li> <li>» Sponsorship</li> <li>» Advanced Sparship</li> </ul> | Learn more about QGIS<br>Quantum GIS provides a continously growing number of capabilities provided by core<br>functions and plugins. You can visualize, manage, edit, analyse data, and compose printable<br>maps. Get a first impression with some screenshots and a more detailed feature list.                                                                                                    | Use                                              | Get the<br>er Manual                                          |
| Upcoming Events                                                                                                    | Want to learn even more?<br>Check the latest User Guide or learn how you can customize QGIS to fit your needs with our<br>API Documentation and PyQGIS Cookbook.                                                                                                    | Ne<br>Fil                                        | eed help?<br>nd it here!                                      |
| 10th QGIS Developer Meeting,<br>Brighton<br>(September 12 - 16, 2013)<br>FOSS4G Conference, Nottingham<br>(September 17 - 21, 2013)                                     | How to contribute<br>Quantum GIS is a volunteer driven project. We welcome contributions in the form of code contri<br>contributed documentation, advocacy and supporting other users on our mailing lists and gis.s<br>interested in actively supporting the project, you can find more information under the development<br>also welcome financial contributions in the form of sponsoring and funding. | butions, bug fi<br>stackexchange<br>ent menu and | xes, bug reports,<br>.com. If you are<br>on the QGIS Wiki. We |
| Support QGIS!                                                                                                    | 2012                                                                                                    |                                                  |                                                               |
| Donate                                                                                                    | We are proud to present our first Cold Sponson : ASIA AIR SURVEY                                                                                                    |                                                  |                                                               |

#### - 22 💋 Quantum GIS Desktop - D 🛛 🗙 5 hub.ggis.org/projects/guantum-gis/wiki/Download#1-Windows Ξ C ..... 1 Windows 1.1 Standalone Installer (recommended for new users) The standalone windows installer is also based on the OSGeo4W packages and includes GRASS. Download OGIS 🗇 md5 checksum 🗇 Virus check results or the postalgic, older releases of OGIS Windows standalone installer are available 🗇 here 1.2 OSGeo4W Installer The OSGeo4W repository contains a lot of software from OSGeo projects. OGIS and all dependencies are included, along with Python, GRASS, GDAL, etc. This is most suitable for people who want to be able to update dependencies from the OSGeo4W repository easily. The installer is able to install from internet or just download all needed packages beforehand. In both cases the downloaded files are kept in a local directory for future installations. Download OSGE04W Installer In the installer choose **Desktop Express Install** and select QGIS to install Quantum GIS. 1.3 Master Nightly builds of the Master are also available through the OSGeo4W Installer for testing purposes. Use Advanced Install to install the ggis-dev package from the Desktop section. Weekly standalone installer snapshots are available 🗇 here 2 Linux 2.1 Debian To add the the ggis.org repository public key to your apt keyring, type: gpg --recv-key 997D3880 gpg --export --armor 997D3880 | sudo apt-key add -Then add the lines for one of the repositories of the following sections to your /etc/apt/sources.list file and type:

```
sudo apt-get update
sudo apt-get install qgis
```

# Δημιουργία ενός θεματικού χάρτη

- Απαραίτητη προϋπόθεση για τη δημιουργία ενός θεματικού χάρτη είναι να υπάρχει στη γεωγραφική βάση δεδομένων η μεταβλητή προς χαρτογράφηση.
- Η μεταβλητή αυτή θα πρέπει να είναι αριθμητική ώστε να μπορεί το λογισμικό GIS να υπολογίσει αυτόματα τις ομάδες στις οποίες θα χωριστούν οι τιμές της μεταβλητής.
- Σε κάθε ομάδα αποδίδεται ένα χρώμα και ακολούθως χρωματίζονται τα χωρικά στοιχεία (σημεία, γραμμές ή πολύγωνα).

# Δεδομένα

- Η γεωγραφική βάση δεδομένων περιλαμβάνει τους 325 Δήμους της
   Ελλάδας όπως διαμορφώθηκαν με βάση το σχέδιο Καλλικράτη.
- Τα περιγραφικά δεδομένα (μεταβλητές) αφορούν το επίπεδο εκπαίδευσης κατά φύλο το 1991 και το 2001 για κάθε Δήμο με βάση τα δεδομένα των αντίστοιχων απογραφών πληθυσμού της Ελληνικής Στατιστικής Αρχής (ΕΛ.ΣΤΑΤ.).
- Ο χάρτης των δήμων με τη γεωγραφική βάση δεδομένων και ενσωματωμένα τα δεδομένα της ΕΛΣΤΑΤ, προέρχεται από τα Δημόσια Ανοιχτά Δεδομένα (http://geodata.gov.gr/geodata)
- Θα δημιουργηθεί ένας θεματικός χάρτης με το ποσοστό κατόχων διδακτορικού μεταξύ των ανδρών το 2001

# Δημιουργία θεματικού χάρτη

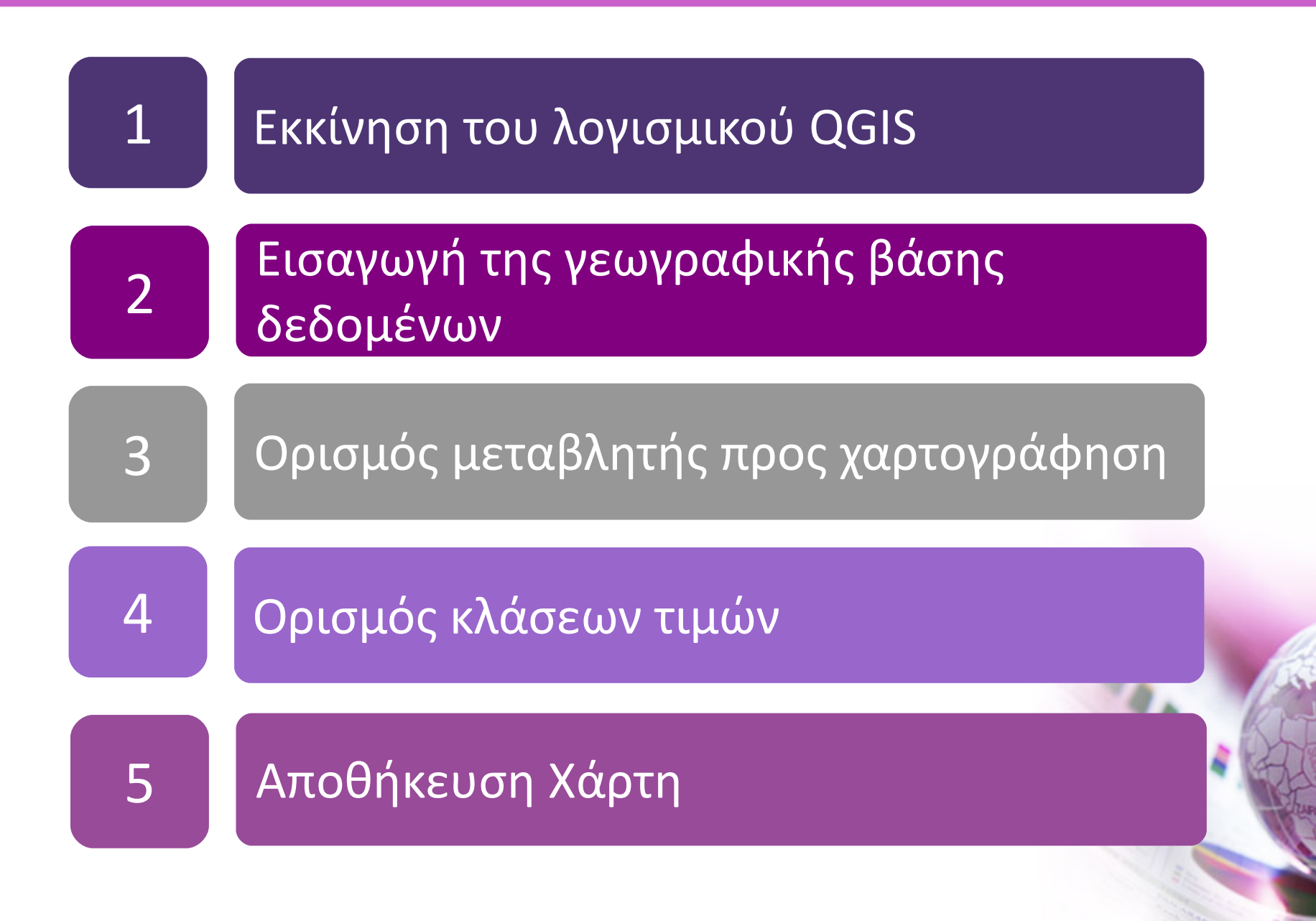

## 1. Εκκίνηση του λογισμικού QGIS

Από το **Start** των Windows επιλέξτε

**All Programs** 

- -> Quantum GIS Lisboa
  - -> Quantum GIS Desktop (1.8.0)

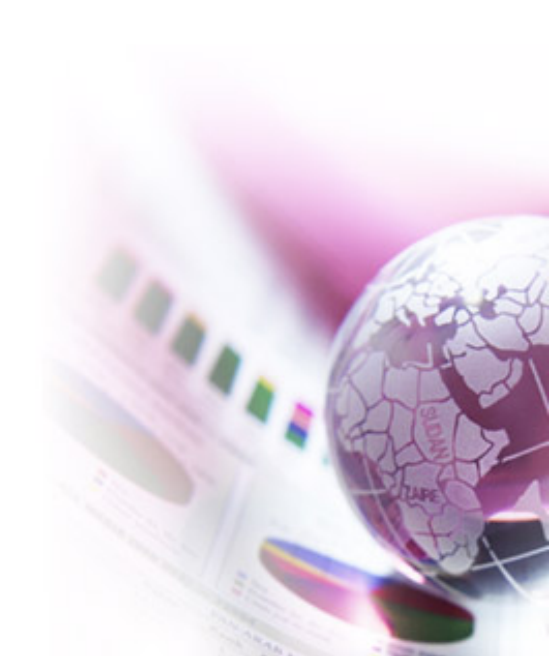

# 2. Εισαγωγή της γεωγραφικής βάσης δεδομένων

- Από το μενού Επίπεδο επιλέξτε Προσθήκη Διανυσματικού Επιπέδου.
- Στο παράθυρο που ανοίγει πατήστε στο κουμπί Αναζήτηση και πλοηγηθείτε στον φάκελο όπου έχετε αποθηκεύσει ένα διανυσματικό επίπεδο χάρτη
- Στο παράδειγμα επιλέγουμε το αρχείο OTA\_KAL\_EDU.shp και πατάμε στο κουμπί Open.
- Πατάμε το κουμπί Open στο παράθυρο αυτό ώστε να προστεθεί το επίπεδο χάρτη στο περιβάλλον του QGIS.

| 🖉 Quantum GIS1.8.0                        | )-Lisboa        |          |                                                                                      |                      |                       |
|-------------------------------------------|-----------------|----------|--------------------------------------------------------------------------------------|----------------------|-----------------------|
| Αρχειο Επεξεργασ                          | ία Εμφάνι       | ιση Επ   | ίπεδο Ρυθμίσεις Πρόσθετα Vector Raster Database Web Βοήθεια                          |                      |                       |
| 8 🗅 📾 🔲                                   | 194 - A         | 6        | Néo                                                                                  | • • • • •            |                       |
|                                           |                 |          | Embed Layers and Groups                                                              | • • · · · • P-       |                       |
| 🍕 🗳 🍼                                     | 2               | en 🖄     | Προσθηκη Διανυσματικου Επιπεδου Ctrl+Shift+V                                         |                      |                       |
|                                           |                 |          | Προσθηκη Επιπεδού Raster Ctrl+Shift+R                                                |                      | <u>.</u>              |
| $\square \frown \frown \frown \heartsuit$ | 0 a             | ) (      | Add PostGIS Layers Ctrl+Shift+D                                                      |                      | d <sub>2s</sub> » 🛃 » |
| ης<br>Γεροποιοία Επίπεδα το το τ          | - PX            | ¥        | Tipoσθηκη spatialite Eπίπεδου Ctri+Shift+L                                           |                      |                       |
|                                           |                 | <b>•</b> | Add MSSQL Spatial Layer Ctrl+Shift+M                                                 |                      |                       |
|                                           |                 | 87<br>   | Προσσική www.s.Layer<br>Προσσική www.s.Layer<br>Προσσική www.s.Layer<br>Curt-snitt+w |                      |                       |
|                                           |                 | <u></u>  | Create new GPX laver                                                                 |                      |                       |
|                                           |                 |          | Προσθήκη ενός Oracle GeoBaster επιπέδου                                              |                      |                       |
|                                           |                 | 0        | Add WFS Laver                                                                        |                      |                       |
|                                           |                 | 3        | Copy style                                                                           |                      |                       |
|                                           |                 | 175      | Paste style                                                                          |                      |                       |
|                                           |                 |          | Ανοίξτε Πίνακα Ιδιοτήτων                                                             |                      |                       |
|                                           |                 |          | Save Edits                                                                           |                      |                       |
|                                           |                 | /        | Toggle Editing                                                                       |                      |                       |
|                                           |                 |          | Αποθήκευση ως                                                                        |                      |                       |
|                                           |                 |          | Save Selection as Vector File                                                        |                      |                       |
|                                           |                 | 2        | Απαλοιφή επιπέδου(ων) Ctrl+D                                                         |                      |                       |
|                                           |                 |          | Ορίστε το Σύστημα Αναφοράς Συντεταγμένων (CRS) του(ων) επιπέδου(ων) Ctrl+Shift+C     |                      |                       |
|                                           |                 |          | Set Project CRS from Layer                                                           |                      |                       |
|                                           |                 |          | Ιδιοτήτες                                                                            |                      |                       |
|                                           | *               | ABC.     | Εισανωνή ταμπελών                                                                    |                      |                       |
|                                           |                 | -        | Προσθήκη στην Επισκόπηση (trl+Shift+O                                                |                      |                       |
|                                           |                 |          | Προσθήκη όλων στην Επισκόπηση                                                        |                      |                       |
|                                           |                 | .0       | Remove All from Overview                                                             |                      |                       |
|                                           |                 | Ö        | Εμφάνιση όλων των επιπέδων Ctrl+Shift+U                                              |                      |                       |
|                                           |                 | Q        | Απόκρυψη όλων των επιπέδων Ctrl+Shift+H                                              |                      |                       |
|                                           |                 |          |                                                                                      |                      |                       |
|                                           |                 |          |                                                                                      |                      |                       |
| Control rendering or                      | der             |          |                                                                                      |                      |                       |
| *,                                        | <b>(0</b> -0) ( | _        |                                                                                      |                      |                       |
|                                           | 8               | Συντεταγ | /μένη: -1.449,1.364 Κλίμακα 1:2147060 🔻 🏏 🕷                                          | Διαδικασία σχεδίασης | χάρτη EPSG:4326       |

| 🤌 Quant    | tum GIS1.8 | 8.0-Lisboa          |                       | · · ·              |          |        |             |        |          |      |                |        |                              |                       |         |                       |
|------------|------------|---------------------|-----------------------|--------------------|----------|--------|-------------|--------|----------|------|----------------|--------|------------------------------|-----------------------|---------|-----------------------|
| Αρχειο     | Επεξεργα   | ασία Εμ             | φάνιση Επίπεδο        | Ρυθμίσεις Πρόσθετα | Vector   | Raster | Databas     | e W    | eb Βοή   | θεια |                |        |                              |                       |         |                       |
|            | <u>é</u> E | 1                   | 🗟 🖨 🗟 😢               | . 쑾 🔗 🤗 🛙          | P 🔗      | Ŷ      | 🔬 🥤         | ۹,     | ) P      | 8    | Ľ              |        |                              | 6                     | Þ       |                       |
| 480        | A AN       | 9 29<br>d vector li | 🛛 🔊 🍣 🔾               | 00000              | 20       | •      | € (a<br>2 Σ | 3      |          |      |                |        |                              |                       |         |                       |
| £0.00<br>€ | Sou        | rce type            | 3921                  | A 4 10 10          | -        |        |             |        | 02       |      | 4              | 2 🕅    |                              | •                     | 1000    | <sup>d</sup> 2s » 🗾 » |
| ananan E   |            | Αρχείο              | Φάκελος               | O Database         | O Pro    | otocol |             |        |          |      |                |        |                              |                       |         |                       |
|            | End        | coding              | UTF-8                 |                    |          |        | •           |        |          |      |                |        |                              |                       |         |                       |
|            | Sou        | irce                |                       |                    |          |        |             |        |          |      |                |        |                              |                       |         |                       |
|            | Dai        | taset               |                       |                    |          | A      | ναζήτηση    |        |          |      |                |        |                              |                       |         |                       |
|            |            |                     |                       | Open               | Cancel   |        | Help        | 5      |          |      |                |        |                              |                       |         |                       |
|            |            |                     | x                     | 💋 Open an OGR S    | upported | Vector | Layer       | _      |          |      |                |        |                              |                       | x       | 1                     |
|            |            |                     |                       |                    | Spatial1 | ► Sen  | ninario 🕨   | Maps   |          |      | <b>- - i j</b> | Search | Maps                         |                       | ٩       |                       |
|            |            |                     |                       | Organize 🔻         | New fold | er     |             |        |          |      |                |        |                              |                       | 0       |                       |
|            |            |                     |                       | Document           | is 🔺     | Na     | me          |        | ^        |      |                | Date n | nodified                     | Туре                  |         |                       |
|            |            |                     |                       | Music     Pictures |          |        | OTA_KAL     | EDU.d  | bf       |      |                | 13/12/ | 2010 6:02 μμ                 | Υπολογ                | γιστικό |                       |
|            |            |                     | и<br>и<br>и<br>и<br>и | Videos             |          |        | OTA_KAL     | _EDU.p | rj       |      |                | 13/12/ | 2010 6:02 μμ                 | PRJ File              | 2       |                       |
|            |            |                     |                       |                    |          |        | OTA_KAL     | EDU.q  | ıx<br>bn |      |                | 13/12/ | 2010 11:09 π<br>2010 6:02 μμ | μ QIX File<br>SBN Fil | e       |                       |
|            |            |                     |                       | 🔞 Homegroup        |          |        | OTA_KAL     | EDU.s  | bx       |      |                | 13/12/ | 2010 6:02 μμ                 | SBX File              | e       |                       |
|            |            |                     |                       | Computer           | =        |        | OTA_KAL     | EDU.s  | hp       |      |                | 13/12/ | ′2010 6:02 μμ                | SHP Fil               | e       |                       |
|            |            |                     |                       | 🚢 Local Disk       | (C:)     |        | OTA_KAL     | _EDU.s | hx       |      |                | 13/12/ | ′2010 6:02 μμ                | SHX Fil               | e       |                       |
|            |            |                     |                       | a 2ndHDD (         | D:)      |        |             |        |          |      |                |        |                              |                       |         |                       |
|            |            |                     |                       | My Passpo          | ort (F:) |        |             |        |          |      |                |        |                              |                       | •       |                       |
|            |            |                     |                       |                    | Eile     |        |             | DU -   |          |      |                | [72]   | aousia (*) (*                | *)                    |         |                       |
| X Control  | rendering  | order               |                       | _                  | riien    | ame:   | UTA_KAL_I   | EDU.SP | P        |      | •              |        |                              |                       |         |                       |
|            |            |                     | δυντεταγμένη:         |                    |          |        |             |        |          |      |                | Ор     | en                           | Cancel                |         | 4326 💿 🛕              |

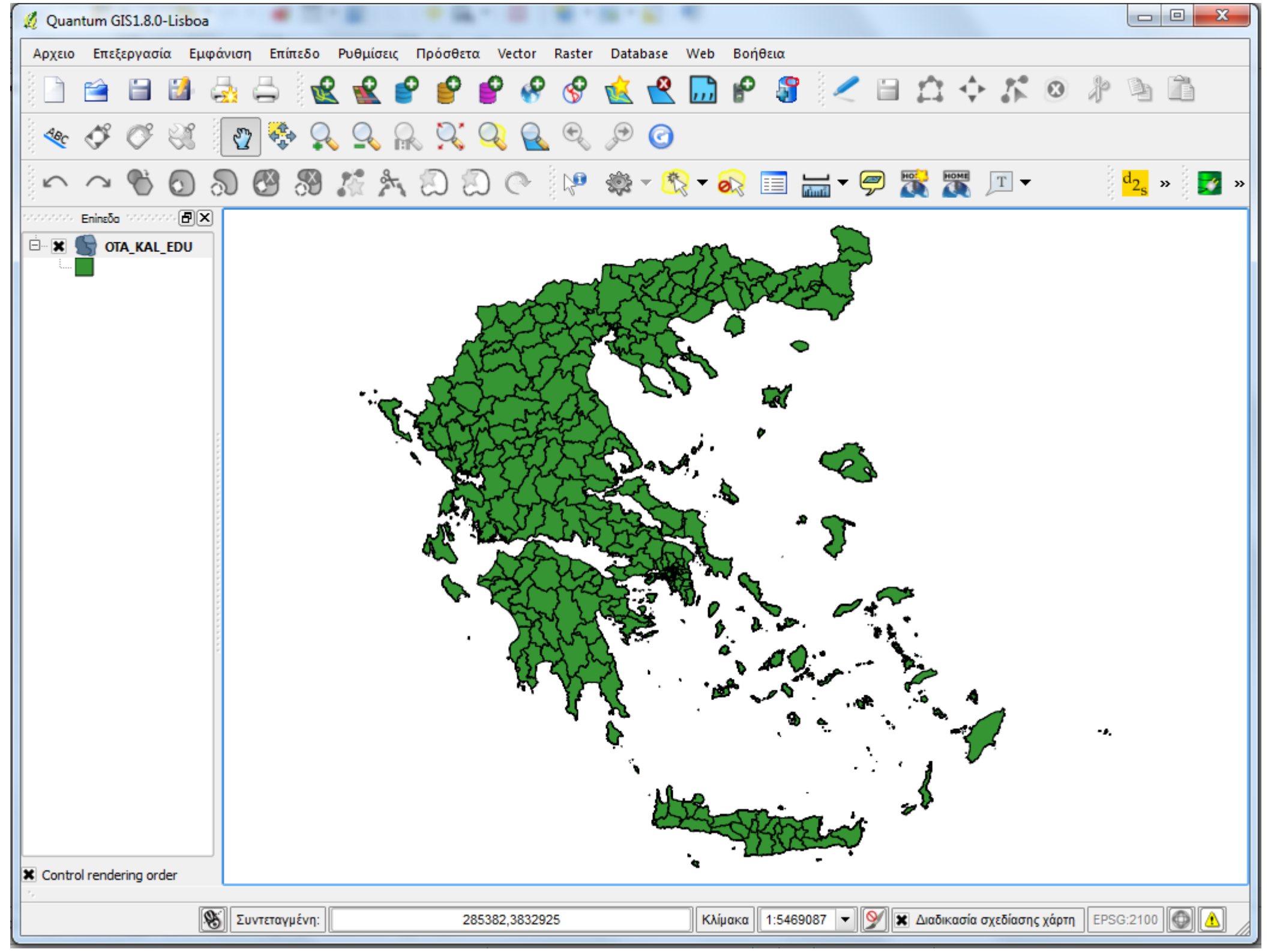

## 3. Ορισμός μεταβλητής προς χαρτογράφηση

- Στη λίστα επιπέδων χάρτη πατάμε δεξί κλικ πάνω στο OTA\_KAL\_EDU και από το μενού που εμφανίζεται επιλέγουμε Properties.
- Στο παράθυρο που εμφανίζεται επιλέγουμε την καρτέλα Στυλ (είναι η πρώτη στη λίστα). Στη λίστα πάνω αριστερά επιλέγουμε Με Βαθμίδες αντί του Μοναδικό Σύμβολο που εμφανίζεται.
- Τα περιεχόμενα του παραθύρου αλλάζουν και μπορούμε τώρα να επιλέξουμε το επιθυμητό Στήλη που είναι η μεταβλητή με βάση τις τιμές της οποίας θα χρωματιστούν τα πολύγωνα των δήμων.
- Επιλέγουμε τη μεταβλητή PC01\_01\_Μ που είναι το ποσοστό αρρένων κατόχων διδακτορικού το 2001.

| 💋 Quantum GIS1.8.0-Lisboa                                                                                              | x          |
|----------------------------------------------------------------------------------------------------|------------|
| Αρχειο Επεξεργασία Εμφάνιση Επίπεδο Ρυθμίσεις Πρόσθετα Vector Raster Database Web Βοήθεια                              |            |
| i i i i i i i i i i i i i i i i i i i                                                                                  |            |
| 🌯 🔗 🧭 🔏 Layer Properties - OTA_KAL_EDU                                                                                 |            |
| $\sim$ $\sim$ $\sim$ $\sim$ $\sim$ $\sim$ $\sim$ $\sim$ $\sim$ $\sim$                                                  | <b>2</b> » |
| Enineδα<br>Movaδiκό Σύμβολο ▼<br>Movaδiκό Σύμβολο<br>Kaτηγοριοιημένα<br>Millimeter                                     |            |
| Υ Με Βοθμισες       Σπροζόμενο σε κανόνες       Point displacement                                                     |            |
| Χρωμα     ΑΛΛαγη       Change     Advanced                                                                             |            |
| Saved styles                                                                                                    |            |
|                                                                                                    |            |
|                                                                                                    |            |
|                                                                                                    |            |
| -2.                                                                                                    |            |
| Restore Default Style     Save As Default     Load Style     Save Style       OK     Cancel     Apply     Help         |            |
|                                                                                                    |            |
| Control rendering order                                                                                                |            |
| Εναλλαγή η κατάστασης επτε 🛞 Συντεταγμένη: -56117,3840160 Κλίμακα 1:5469087 🕶 📡 Διαδικασία σχεδίασης χάρτη EPSG:2100 🔘 |            |

| 🖉 Quantum GIS1.8.0-Lisboa                                                                                                    | 3 23 |
|----------------------------------------------------------------------------------------------------|------|
| Αρχειο Επεξεργασία Εμφάνιση Επίπεδο Ρυθμίσεις Πρόσθετα Vector Raster Database Web Βοήθεια                                                                                                    |      |
| D 🖻 🗎 🕼 🖧 🚔 🔮 💕 🗳 🔗 🌜 🗳 🖓 🕼 🖓 🎯 🖉 🖉 🖉 🖉                                                                                                    |      |
| 🎨 🔗 🧭 🖉 Layer Properties - OTA_KAL_EDU                                                                                                    |      |
| $\sim$ $\sim$ $\sim$ $\sim$ $\sim$ $\sim$ $\sim$ $\sim$ $\sim$ $\sim$                                                                                                    | 🗾 »  |
| Νε Βαθμίδες         ▼                                                                                                    |      |
| Στήλη     PC01_01_M       Σύμβολο     2001_13_F       Κλίμακα χρώματος     2001TotalM       2001TotalM     2001TotalM       2001TotalM |      |
| Ταξινόμηση Προσθήκη Κλάσης Διαγραφη κλάσης Αdvanced                                                                                                    |      |
| Restore Default Style     Save As Default     Load Style       OK     Cancel     Apply                                                                                                    |      |
| X Control rendering order                                                                                                    |      |
| Εναλλαγή η κατάστασης επτε 🛞 Συντεταγμένη: -56117,3840160 Κλίμακα 1:5469087 💌 💓 🕱 Διαδικασία σχεδίασης χάρτη EPSG:2100                                                                                                    |      |

## 4. Ορισμός κλάσεων τιμών

- Στο επόμενο πεδίο με τίτλο Τύπος μπορεί ο χρήστης να επιλέξει τον αλγόριθμο ταξινόμησης των τιμών της παραπάνω μεταβλητής.
- Επιλέγουμε ταξινόμηση με Natural Breaks (Jenks), ορίζουμε 5 στο πεδίο Κλάσεις και πατάμε στο κουμπί Ταξινόμηση.
- Αλλάζουμε την *Κλίμακα Χρώματος* από Blues σε Reds.
- Ακολούθως πατάμε στο κουμπί **Apply** και μετά **OK**.
- Πατώντας διπλό κλικ σε κάθε κλάση μπορείτε να αλλάξετε τις τιμές των ορίων της χειροκίνητα.
- Επιλέγοντας μια κλάση μπορείτε να αλλάξετε το σύμβολο (χρώμα και υφή του πολυγώνου και του περιγράμματός του) και να βάλετε ετικέτα δίπλα στα όρια τιμών (εδώ ταιριάζει το σύμβολο %).

| 🖞 Quantum GIS1.8.0-Lisboa                                                                                                    |                       |
|----------------------------------------------------------------------------------------------------|-----------------------|
| Αρχειο Επεξεργασία Εμφάνιση Επίπεδο Ρυθμίσεις Πρόσθετα Vector Raster Database Web Βοήθεια                                      |                       |
| 📄 🖴 🖬 🕼 🚑 🚔 📽 📽 🔗 🤗 😵 🤡 🚱 🚱 🖓 🕍 🖓 🖉                                                                                            |                       |
| 🎨 🔗 🧭 🔏 Layer Properties - OTA_KAL_EDU                                                                                         |                       |
| 🗠 🗠 🗞 🧹 Στυλ 📄 Labels 📰 Πεδία 🛠 Γενικά 🕧 Metadata 🐢 Actions 📢 Joins 🕅 Diagrams 💽 Επ                                            | d <sub>2s</sub> » 🗾 » |
| Cld symbology                                                                                                    |                       |
| Στήλη <u>PC01_01_M</u>                                                                                                    |                       |
| Σύμβολο αλλαγή Κλάσσεις 5                                                                                                    |                       |
| Κλίμακα χρώματος Blues 🔻 Τύπος Τδιο μεσοδιάστημα 👻                                                                             |                       |
| Σύμβολο Εύρος Ετικέτα Quantile                                                                                                 |                       |
| 0.0000 - 0.8005 0.0000 - 0.8005 Standard Deviation                                                                             |                       |
| 1.6010 - 2.4015 1.6010 - 2.4015                                                                                                |                       |
| 2.4015 - 3.2020 2.4015 - 3.2020                                                                                                |                       |
| 3.2020 - 4.0026 3.2020 - 4.0026                                                                                                |                       |
|                                                                                                    |                       |
|                                                                                                    |                       |
|                                                                                                    |                       |
|                                                                                                    |                       |
|                                                                                                    |                       |
|                                                                                                    |                       |
|                                                                                                    |                       |
| Ταξινόμηση Προσθήκη Κλάσης Διαγραφη κλάσης Advanced -                                                                          |                       |
|                                                                                                    |                       |
| Restore Default Style         Save As Default         Load Style         Save Style                                            |                       |
| OK Cancel Apply Help                                                                                                    |                       |
| X Control rendering order                                                                                                    |                       |
| Εναλλαγή η κατάστασης επτεξεργασίας του τρ 🛞 Συντεταγμένη: 20576,4643261 Κλίμακα 1:5469087 💌 💓 🕱 Διαδικασία σχεδίασης χάρτη ΕΡ | SG:2100 🚳 🛕           |

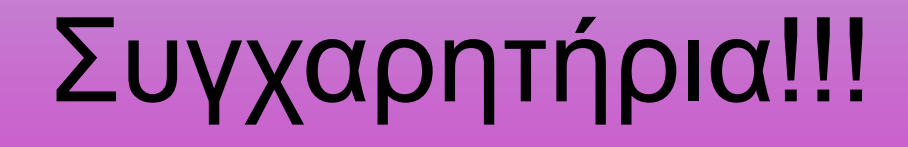

#### Ο πρώτος σας θεματικός χάρτης είναι έτοιμος στην οθόνη του υπολογιστής σας!

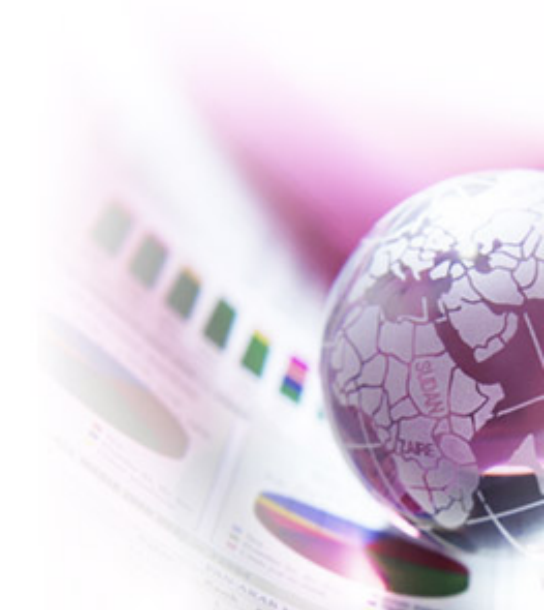

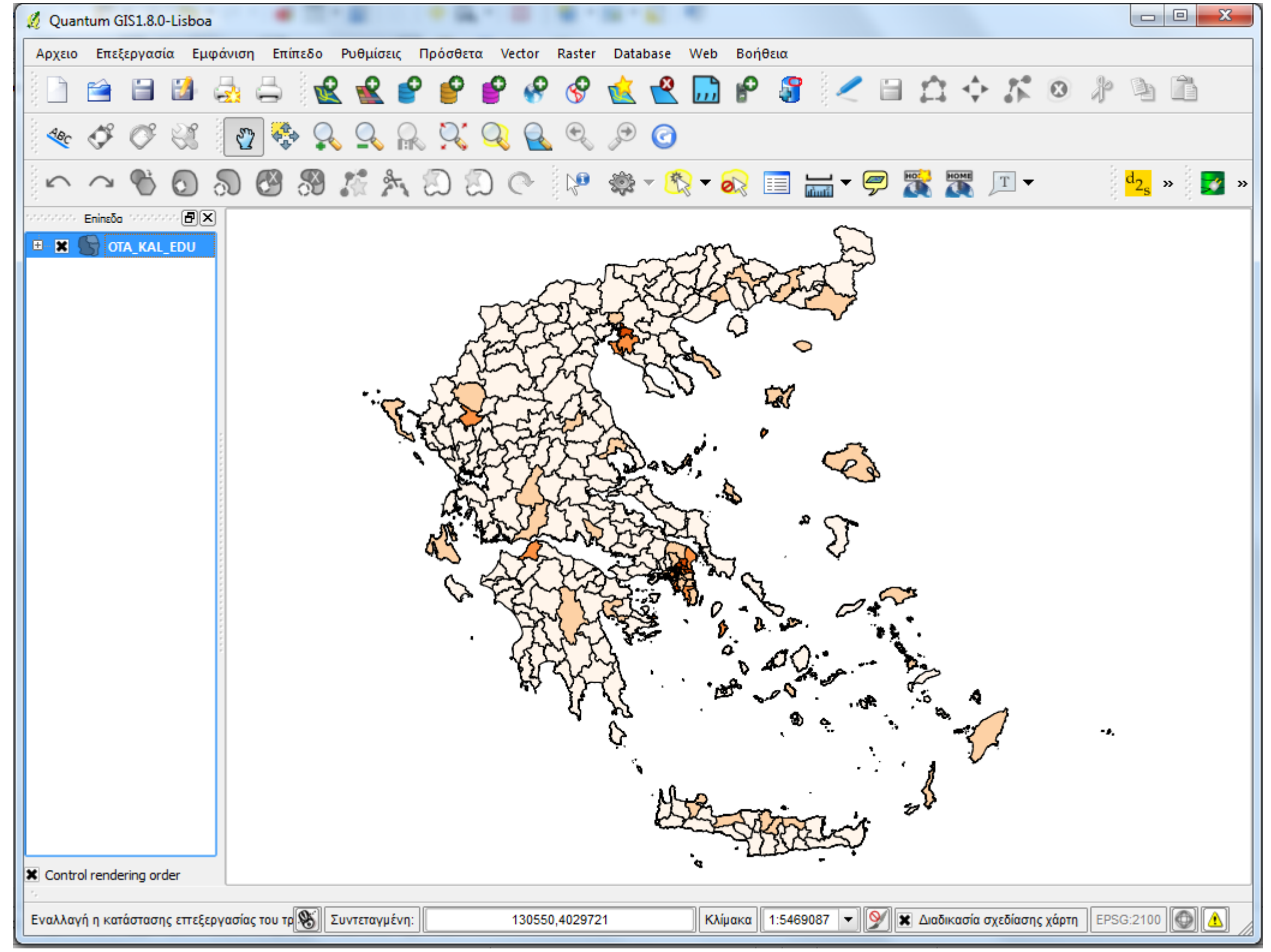

## 6. Αποθήκευση Χάρτη

- Από το μενού Αρχείο επιλέγουμε Αποθήκευση Project και αποθηκεύουμε το χάρτη στο δίσκο με όνομα της αρεσκείας μας.
- Δώστε ένα όνομα ώστε να θυμάστε τι περιέχει.

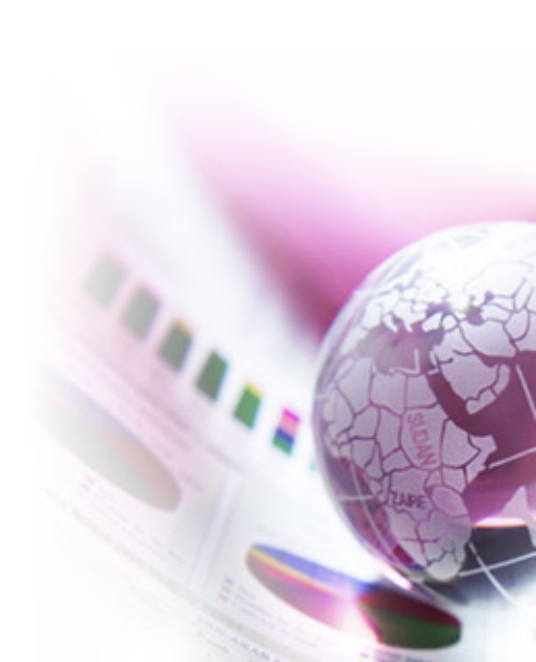

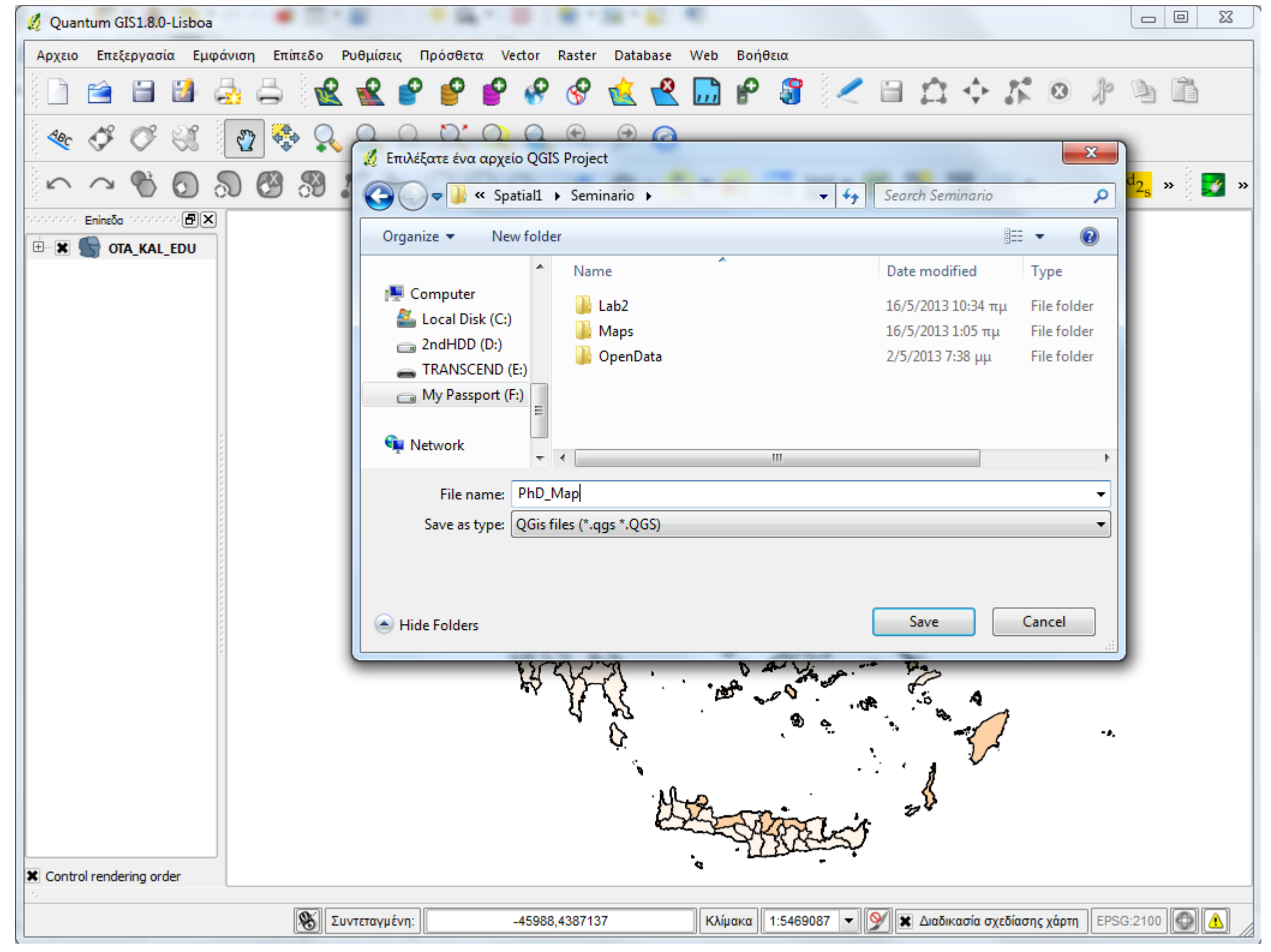

# 7. Εξαγωγή Χάρτη

- Μπορούμε να αποθηκεύσουμε το χάρτη σε μορφή εικόνας για μελλοντική χρήση με διάφορους τρόπους και ποιότητα.
- Μια πρόχειρη αποθήκευση του χάρτη σε μορφή εικόνας με γεωαναφορά γίνεται από το μενού Αρχείο -> Αποθήκευση Εικόνας ως...
- Ωστόσο η δημιουργία ενός ολοκληρωμένου θεματικού χάρτη για χρήση σε εργασίες ή εκθέσεις απαιτεί περισσότερη δουλειά και προσοχή σε χαρακτηριστικά του χάρτη όπως η κλίμακα και οι μονάδες μέτρησης, ο βορράς και το υπόμνημα.
- Ένας χάρτης μπορεί να έχει πολλά επίπεδα που καθένα απεικονίζει διαφορετικές πληροφορίες.

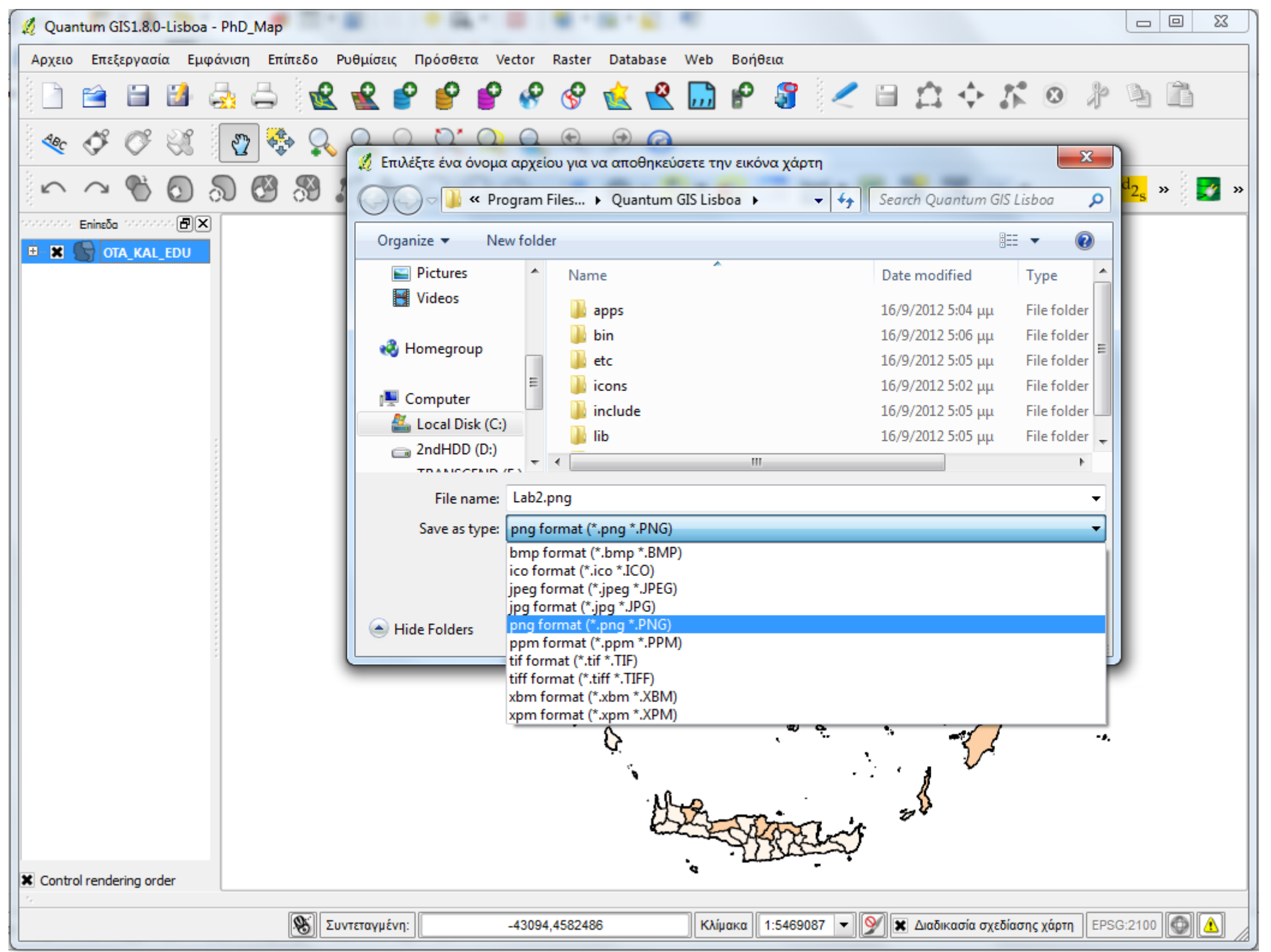

## Σύνθεση Εκτύπωσης

- Στην επόμενη ενότητα θα δούμε τη δημιουργία ενός πιο επαγγελματικού θεματικού χάρτη με τη χρήση της Σύνθεσης Εκτύπωσης του QGIS 1.8.0.
- Για περισσότερη εξοικείωση με βασικές λειτουργίες των Γεωγραφικών Συστημάτων Πληροφοριών με τη βοήθεια του λογισμικού Quantum GIS μπορείτε να διαβάσετε το εγχειρίδιο χρήσης που συνοδεύει το λογισμικό, στον ιστότοπο: http://www.qgis.org/en/documentation/manuals.html, την online βοήθεια στην ιστοσελίδα του λογισμικού QGIS καθώς και καταχωρήσεις σε διάφορες ιστοσελίδες χρηστών και προγραμματιστών (wiki / forum).

#### Δημιουργία ενός χάρτη για εργασία

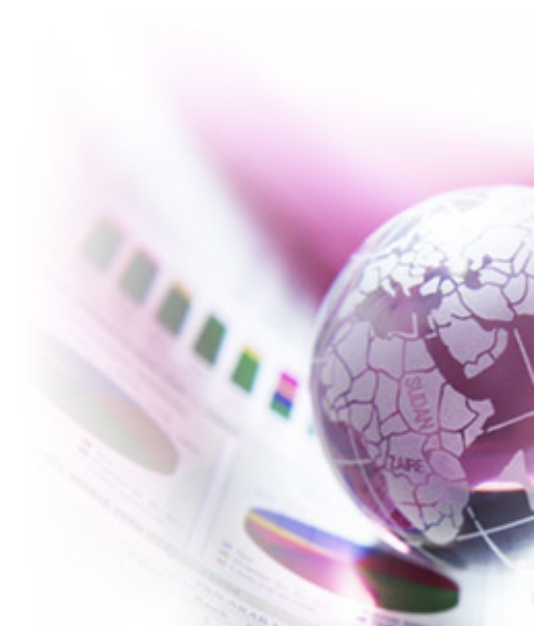

# Βήμα 1. Ιδιότητες Χάρτη

- Από το μενού **Ρυθμίσεις** επιλέγουμε **Ιδιότητες έργου**.
- Στην καρτέλα Coordinate Reference System που ορίζει το σύστημα συνταγμένων, ενεργοποιούμε το Enable on the fly 'CRS' transformation
- Αν δεν είναι επιλεγμένο, επιλέγουμε από την λίστα που βρίσκεται από κάτω (για να το βρείτε πιο εύκολα γράψτε Greek στο Filter) το GGRS87 / Greek Grid (ΕΓΣΑ 87) και ακολούθως πατάμε στο κουμπί Apply και μετά στο κουμπί OK.
- Στην καρτέλα Γενικά στο πεδίο κειμένου Project Title εισάγουμε "Ποσοστό ανδρών κατόχων διδακτορικού το 2001" και στο Layer Units επιλέξτε Μέτρα.
- Πατάμε στο κουμπί **Apply** και μετά **OK**.

| 🔏 Quantum GIS1.8.0-Lisboa - PhD_Map            |                                                                                                    |                                                    |                       |  |  |
|------------------------------------------------|----------------------------------------------------------------------------------------------------|----------------------------------------------------|-----------------------|--|--|
| Αρχειο Επεξεργασία Εμφάνιση Επί                | πεδο Ρυθμίσεις Πρόσθετα Vector Raster Databa                                                                | ase Web Βοήθεια                                    |                       |  |  |
| 1 🖻 🖆 🛃 📥                                      | 🗟 📽 🔮 🔮 🧐 😵 🔞                                                                                               | 😤 🛄 🖌 🅃 🛹 🗎 😂 🌾 🗵                                  | * • •                 |  |  |
| 🔩 🗳 🗳 💥 🚱 😤                                    | • 🔍 🔍 🔍 🏹 🔍 🔍 🔎                                                                                             | 0                                                  |                       |  |  |
| $\sim \sim \otimes \odot \otimes \mathfrak{S}$ | S 🕺 🛧 D D O 🕨 🏶 -                                                                                           | - 🞊 🕶 😹 🖛 🖛 🌠 🌃 💷 🗸                                | d <sub>2s</sub> » 🗾 » |  |  |
|                                                |                                                                                                    |                                                    |                       |  |  |
| E 🗶 🐚 OTA_KAL_EDU                              | Project Properties                                                                                          |                                                    |                       |  |  |
|                                                | 🛠 Γενικά 💮 Coordinate Reference System (CRS)                                                                | Identifiable layers OWS Server                     |                       |  |  |
|                                                | Enable 'on the fly' CRS transformation                                                                      |                                                    |                       |  |  |
|                                                | Filter                                                                                                    |                                                    |                       |  |  |
|                                                | Recently used coordinate reference systems                                                                  |                                                    |                       |  |  |
|                                                | Coordinate Reference System                                                                                 | Authority ID                                       |                       |  |  |
|                                                | WGS 84                                                                                                    | EPSG:4326                                          |                       |  |  |
|                                                | GGRS87 / Greek Grid                                                                                         | EPSG:2100                                          |                       |  |  |
|                                                |                                                                                                    |                                                    |                       |  |  |
|                                                | •                                                                                                    |                                                    |                       |  |  |
|                                                | Coordinate reference systems of the world                                                                   | Hide deprecated CRSs                               |                       |  |  |
|                                                | Coordinate Reference System                                                                                 | Authority ID                                       |                       |  |  |
|                                                | ···· Fiji 1986 / Fiji Map Grid (deprecated)                                                                 | EPSG:3143                                          |                       |  |  |
|                                                | GDA94 / BCSG02                                                                                              | EPSG:3113                                          |                       |  |  |
|                                                | GGRS67 / Greek Grid                                                                                         |                                                    |                       |  |  |
|                                                | •                                                                                                    |                                                    |                       |  |  |
|                                                | +proj=tmerc +lat_0=0 +lon_0=24 +k=0.9996 +x_0=50000<br>+towgs84=-199.87,74.79,246.62,0,0,0,0 +units=m +no_d | 00 +y_0=0 +ellps=GRS80<br>efs                      | -9.                   |  |  |
|                                                | ОК                                                                                                    | Cancel Apply Help                                  |                       |  |  |
| Control rendering order                        |                                                                                                    |                                                    |                       |  |  |
|                                                | Συντεταγμένη: -53223,4413184                                                                                | Κλίμακα 1:5469087 💌 💓 🕱 Διαδικασία σχεδίασης χάρτη | EPSG:2100             |  |  |

| 🦧 Quantum GIS1.8.0-Lisboa - PhD_Map                                                                                                    |                       |
|----------------------------------------------------------------------------------------------------|-----------------------|
| Αρχειο Επεξεργασία Εμφάνιση Επίπεδο Ρυθμίσεις Πρόσθετα Vector Raster Database Web Βοήθεια                                                                                                    |                       |
| 📄 🖆 🖆 🖧 🚔 🗽 📽 📽 💕 🗳 🔗 😵 숲 🗳 🔚 🖗 🎜 🗁 🏠 💠 🏌 🕺                                                                                                    | * • •                 |
|                                                                                                    |                       |
| 🗠 🗠 🗞 🖸 🔊 🥙 ೫ 🎊 🎠 ಖ ಖ 📯 🦃 🏶 - 🗞 = 🔚 - 🗭 🎇 🌋 💷 -                                                                                                    | d <sub>2s</sub> » 🗾 » |
|                                                                                                    |                       |
| Image: Second second second |                       |
| 🛠 Γενικά 💮 Coordinate Reference System (CRS) 🔤 Identifiable layers OWS Server                                                                                                    |                       |
| General settings                                                                                                    |                       |
| Project title Ποσοστό ανδρών κατόχων διδακτορικού το 2001                                                                                                    |                       |
| Χρώμα επιλογής                                                                                                    |                       |
| Χρώμα φόντου                                                                                                    |                       |
| Save paths relative                                                                                                    |                       |
| Claver units (only used when CRS transformation is disabled)                                                                                                    |                       |
|                                                                                                    |                       |
| Mέτρα Ο Πόδια Ο Decimal degrees O Degrees, Minutes, Seconds                                                                                                    |                       |
| Ακρίβεια                                                                                                    |                       |
| Automatic Χειροκίνητο 2 decimal places                                                                                                    | -ø.                   |
| OK Cancel Apply Help                                                                                                    |                       |
| X Control rendering order                                                                                                    |                       |
|                                                                                                    |                       |
| Συντεταγμενη: -53223,4413184 Κλιμακα 1:5469087 ▼ Υ ΚΔιαδικασία σχεδίασης χάρτη Ι                                                                                                    | EPSG:2100             |

# Βήμα 2. Ιδιότητες υπομνήματος

- Στη λίστα επιπέδων χάρτη πατάμε δεξί κλικ πάνω στο OTA\_KAL\_EDU και από το μενού που εμφανίζεται επιλέγουμε Μετονομασία, εισάγουμε το κείμενο % Ανδρών με Διδακτορικό και πατάμε Enter.
- Από το μενού Αρχειο επιλέγουμε Αποθήκευση Project As... και αποθηκεύουμε το χάρτη στο δίσκο με νέο όνομα στο φάκελο της αρεσκείας μας.
- Δώστε ένα όνομα ώστε να θυμάστε τι περιέχει (πχ. PhD\_Map\_jenks5.qgs).

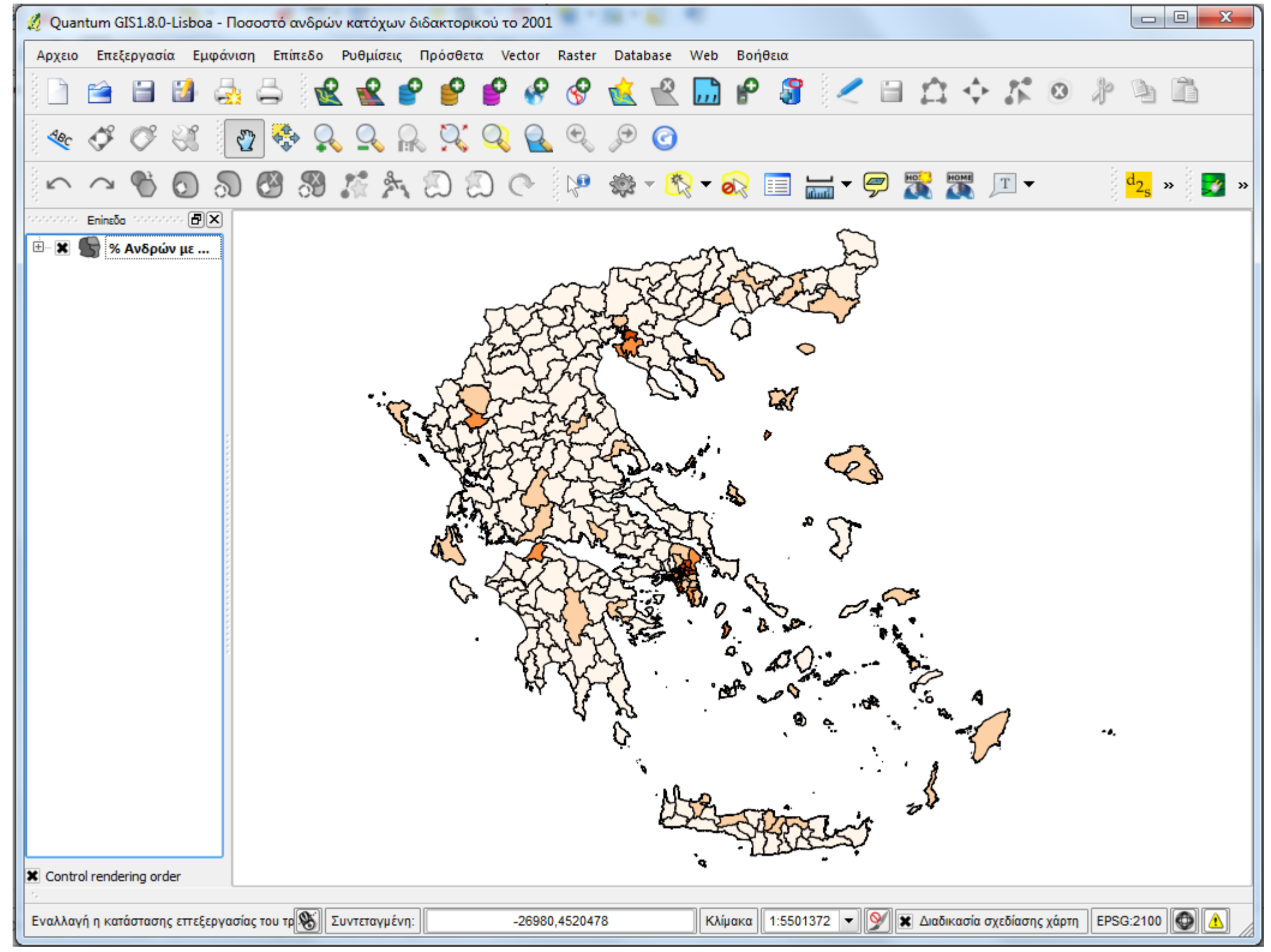

# Βήμα 3. Σύνταξη χάρτη για δημοσίευση

- Από το Αρχείο επιλέγουμε Νέα Σύνθεση Εκτύπωσης.
- Από το μενού Διάταξη επιλέγουμε Προσθήκη Χάρτη και σχεδιάζουμε ένα ορθογώνιο που να καταλαμβάνει το μεγαλύτερο τμήμα της σελίδας

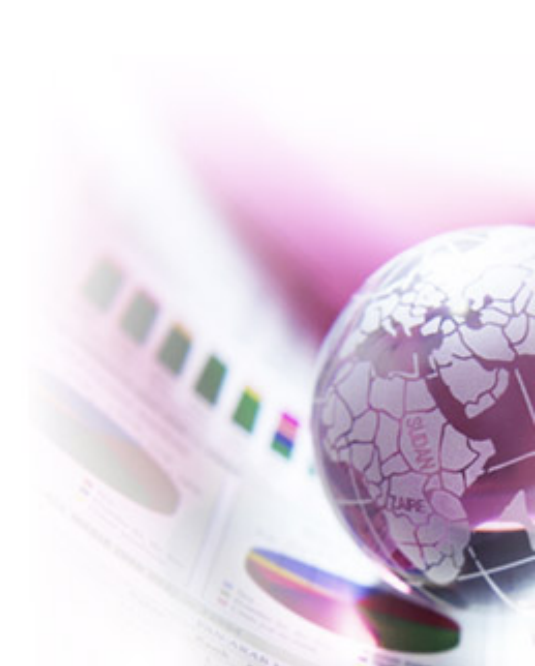

| 🦧 Συνθέτης1                                                                                                    |                                       |                                                                                                    |
|----------------------------------------------------------------------------------------------------|---------------------------------------|----------------------------------------------------------------------------------------------------|
| Αρχείο Προβολή Διάταξη                                                                                          | _                                     |                                                                                                    |
| 📄 🚗 🙀 🚬 🗠 Αναίρεση 🦳 Ctrl+Ζ                                                                                     | h 🗠 🗣 📼 🥂 🔚 📟 🍋 🏷                     |                                                                                                    |
| Επαναφορά Ctrl+Shift+Ζ                                                                                          |                                       |                                                                                                    |
| 📌 Προσθήκη Χάρτη                                                                                                |                                       | Command history                                                                                                    |
| Προσθήκη ετικέτας                                                                                               |                                       | <empty><br/>Map added</empty>                                                                                                    |
| 🔤 Προσθήκη Scalebar                                                                                             |                                       |                                                                                                    |
| Add Legend                                                                                                    |                                       |                                                                                                    |
| 🔤 Προσθήκη εικόνας                                                                                              | $\sim$                                |                                                                                                    |
| Μετακίνηση αντικειμένου                                                                                         | TEL P                                 |                                                                                                    |
| 🖓 Μετακίνηση περιεχομένου                                                                                       |                                       |                                                                                                    |
| Νροσθήκη βέλους                                                                                                 | •                                     |                                                                                                    |
| Προσθήκη πίνακα                                                                                                 |                                       | Σύνθεση Item Properties                                                                                                    |
| Ομάδα                                                                                                    | 485                                   | Terres and the Properties and the terres and the terres and the terres and the terres and the terres and the terres and the terres and the terres and terres and terr |
| 🔯 Κατάργηση ομαδοποίησης                                                                                        |                                       | Χάρτης                                                                                                    |
| Ανύψωση                                                                                                    | C3                                    |                                                                                                    |
| Δ Χαμήλωμα                                                                                                    |                                       | Cache 🔻 Ενημέρωση προεπισκό πησης                                                                                                    |
| Μεταφορα σε πρωτο πλανο                                                                                         | . <b>∛</b>                            |                                                                                                    |
|                                                                                                    |                                       | Πλάτος 288                                                                                                    |
| The second second second second second second second second second second second second second second second se |                                       | Ύψος 197                                                                                                    |
| A A A A A A A A A A A A A A A A A A A                                                                           | 00.                                   | Kilijara 4290205                                                                                                    |
| 13 Victorian and                                                                                                |                                       |                                                                                                    |
| 4 23 .                                                                                                    | 8 a                                   | <ul> <li>Περιστροφη 0,00 μοιρες</li> </ul>                                                                                                    |
| Y.                                                                                                    |                                       | Κλείδωμα επιπέδων για το στοιχέιο του χάρτη                                                                                                    |
| Mus                                                                                                    | s s s s s s s s s s s s s s s s s s s | X Draw map canvas items                                                                                                    |
|                                                                                                    | and the set                           |                                                                                                    |
| ۰, ۲                                                                                                    | (Brazzy)                              |                                                                                                    |
|                                                                                                    |                                       |                                                                                                    |
|                                                                                                    |                                       | Time                                                                                                    |
|                                                                                                    |                                       |                                                                                                    |
|                                                                                                    |                                       | Πλέγμα                                                                                                    |
|                                                                                                    | Close Help                            | ο Γενικές επιλογές                                                                                                    |

## Εισαγωγή υπομνήματος και κλίμακας

- Από το μενού Διάταξη επιλέγουμε Add Legend και τοποθετούμε το υπόμνημα στο χάρτη πατώντας κλικ πάνω δεξιά στη σελίδα.
- Μετακινούμε το υπόμνημα ώστε να είναι στην επιθυμητή θέση.
- Από το μενού Διάταξη επιλέγουμε Προσθήκη Scalebar και τοποθετούμε την μπάρα κλίμακας πατώντας κλικ κάτω αριστερά στη σελίδα του χάρτη.
- Πατώντας στην καρτέλα Item Properties δεξιά (με επιλεγμένη τη μπάρα) μπορούμε να ορίσουμε τις Μονάδες Χάρτη ανά μονάδα πλοήγησης να είναι 1000 και την Ετικέτα Μονάδων να είναι «Km» όπως φαίνεται στο παρακάτω σχήμα.

| 🖞 Συνθέτης1                   |                                                                                                    |
|-------------------------------|----------------------------------------------------------------------------------------------------|
| Αρχείο Προβολή Διάταξη        |                                                                                                    |
| 📔 🕼 🗔 🥃 🚔 💢 🔍 🞯 🗠 🗠 💰 🔚 💁 🏷 🗐 | I 🕎 🌚 😟 😫 팈 📙                                                                                                    |
|                               | Change item position<br>Scalebar map changed<br>Scale bar added<br>Change item position<br>Scalebar regment size<br>Scalebar unit text<br>Scalebar map units per segment<br>Scalebar unit text<br>Scalebar map units per segment<br>Σύνθεση Item Properties<br>Item Properties<br>Scale bar<br>Μέγεθος Τμήματος<br>Ιυουου,0000<br>Φ<br>Μονάδες Χάρτη ανά<br>Ιυου,00<br>Φριστερά τμήματα<br>Στυλ Ενιαίο Πλαίσιο<br>Χάρτης Χάρτης 0<br>Alignment Left<br>Υψος5χλιοστά<br>Χώρος επικέτας3,00χιλιοστά<br>Χώρος κουπού 1,00χιλιοστά<br>Χώρος κουπού 1,00χιλιοστά<br>Χώρος κουπού 1,00χιλιοστά<br>Κ<br>Κ<br>Γραμματοσειρά |
| Close Help                    | Γενικές επιλογές                                                                                                    |

# Εισαγωγή συμβόλου βορρά

- Από το μενού Διάταξη επιλέγουμε Προσθήκη Εικόνας και τοποθετούμε την εικόνα πατώντας κλικ πάνω δεξιά στη σελίδα.
- Από την προεπισκόπηση εικόνων Επιλογές Εικόνας επιλέγουμε ένα εικονίδιο που να συμβολίζει το βορρά, ορίζουμε ύψος και πλάτος 30 και κλικάρουμε την επιλογή Sync with map (Συγχρονισμός με το χάρτη) κάτω από την ιδιότητα Περιστροφή όπως φαίνεται στο παρακάτω σχήμα.

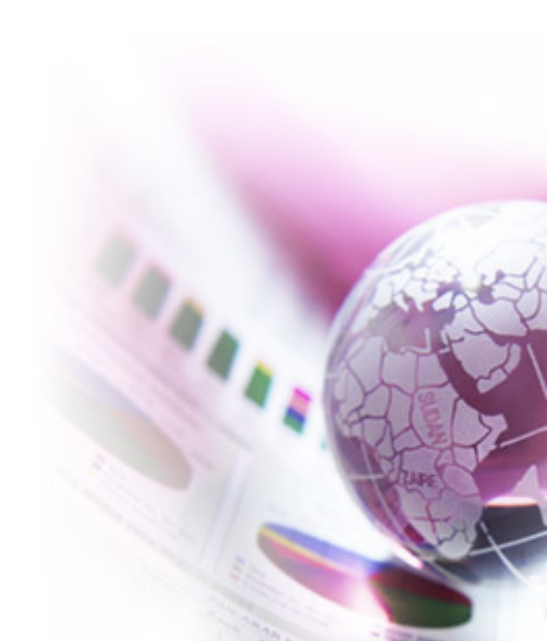

| χ Συνθέτης1                                                                                                    |                                                                                                    |
|----------------------------------------------------------------------------------------------------|----------------------------------------------------------------------------------------------------|
| Αρχείο Προβολή Διάταξη                                                                                                    |                                                                                                    |
| 📔 🖆 🗟 ⊼ 🧟 🖧 🕵 🚱 🖍 🗠 🔂 🔤 🍼 🏷 🔳                                                                                                    | I 🕎 🗞 🖻 😰 📮 📙                                                                                                    |
| Image: constraint of the second second se | Command history<br>Picture added<br>Picture changed<br>Rotation synchronisation toggled<br>Picture changed<br>Picture changed<br>Picture changed<br>Picture changed<br>Diture changed<br>Tem Properties<br><b>Σύνθεση</b> Item Properties<br><b>Σύνθεση</b> Item Properties<br><b>Επιλογές εικόνας</b><br><b>Επιλογές εικόνας</b><br><b>Γ</b><br><b>Γ</b><br><b>Γ</b><br><b>Γ</b><br><b>Γ</b><br><b>Γ</b><br><b>Γ</b><br><b>Γ</b>                                                                                                    |
|                                                                                                    | Δ       Δ       Δ |
| 0 100 200 Km                                                                                                    | Πλάτος 30<br>Ύψος 30<br>Περιστροφή 0,00                                                                                                    |
|                                                                                                    | 🕱 Sync with map Χάρτης 0                                                                                                    |
|                                                                                                    | Αναζήτηση σε καταλόγους                                                                                                    |
|                                                                                                    |                                                                                                    |
| Close Help                                                                                                    | Γενικές επιλογές                                                                                                    |

# Εισαγωγή κειμένου

- Από το μενού Διάταξη επιλέγουμε Προσθήκη Ετικέτας και τοποθετούμε κείμενο τίτλου πατώντας κλικ πάνω αριστερά στη σελίδα.
- Ορίζουμε το κείμενο της Ετικέτας ως «Χάρτης ποσοστού ανδρών κατόχων διδακτορικού τίτλου το 2001» και τη γραμματοσειρά Arial Bold 14.
- Μετακινούμε και μεγεθύνουμε το σχήμα κειμένου όπως χρειάζεται για να εμφανιστεί σωστά το κείμενο.
- Ομοίως δημιουργούμε ένα κείμενο πνευματικών δικαιωμάτων στο κάτω κέντρο της σελίδας.

| 🔏 Συνθέτης1                                                                                                    |                                                                                                    |
|----------------------------------------------------------------------------------------------------|----------------------------------------------------------------------------------------------------|
| Αρχείο Προβολή Διάταξη                                                                                                    |                                                                                                    |
| 🛯 🔄 🔀 🥵 🖧 🖓 🚱 🗠 🗠 🔏 🔤 🍼 🍡 🛅                                                                                                    | 1 🕎 🌚 🖻 🖻 📮 📙                                                                                                    |
| Select Font                                                                                                    | Label added                                                                                                    |
| Font       Font style       Size         Arial       Bold       12         AR DELANEY       A         AR DESTINE       Bold         AR DESTINE       Bold         AR ESSENCE       Bold         AR HERMANN       Bold         Arial       V         Arial Diset       V         Effects       Sample         Effects       Sample         Strikeout       Sample         Underline       AaBbYyZz                                                                                                    | Label text changed<br>Label font changed<br>Change item position<br>Change item position<br>Σύνθεση Item Properties<br>Item Properties<br>Κ<br>Ετικέτα<br>(c) Δρ. Σταμάτης Καλογήρου |
| Writing System           Any           OK           OK           Cancel           O           100           200 Km           C           Δ           Δ | Γραμματοσειρά         Χρώμα γραμματοσειράς         Horizontal Alignment:            • Left Ocenter Right          Vertical Alignment:            • Kopuφή Middle Kάτω                |
|                                                                                                    | Margin 1,00mm                                                                                                    |
| Close Help                                                                                                    | Γενικές επιλογές                                                                                                    |

| 🖞 Συνθέτης1                                                                                                    |                 |
|----------------------------------------------------------------------------------------------------|-----------------|
| Αρχείο Προβολή Διάταξη                                                                                                    |                 |
| 📔 🗃 🗟 🎩 🧕 🖧 🔍 Q 🕝 🗠 🗠 💰 💷 🍼 🍾 🔳                                                                                                    | 3 🕎 🌚 🖻 🖻 📮 📙   |
| Xáprış moroortoù avôpiùv korávuv         Image: Construction of the state of the state of | Command history |
|                                                                                                    |                 |
|                                                                                                    |                 |
| Close nep                                                                                                    |                 |

# Βήμα 4. Αποθήκευση Χάρτη

- Από το μενού Αρχείο επιλέγουμε Αποθήκευση ως πρότυπο και αποθηκεύουμε το χάρτη στο δίσκο με νέο όνομα στο φάκελο της αρεσκείας μας (π.χ. PhD\_Map.qpt).
- Υπάρχουν πολλές επιλογές παραμετροποίησης των στοιχείων.
- Η δημιουργία ενός ποιοτικού χάρτη απαιτεί χρόνο, υπομονή και γνώσεις χαρτογραφίας για κοινές πρακτικές τοποθέτησης κάθε στοιχείου στο χαρτί, χρωματικών επιλογών, επιλογών γραμματοσειρά και πολλών άλλων παραμέτρων ώστε να δοθεί το σωστό μήνυμα στον αναγνώστη του χάρτη.

# Βήμα 5. Εξαγωγή Χάρτη

- Από το μενού Αρχείο επιλέγουμε Εξαγωγή ως Εικόνας... για να αποθηκεύσουμε το χάρτη σε μορφή εικόνας.
- Υπάρχουν διάφορες μορφές αρχείων εικόνας αλλά συνιστάται η μορφή png.
- Μπορείτε επίσης να εξαγάγετε το χάρτη σε μορφή Pdf.
- Ο τελικός χάρτης σε μορφή εικόνας που μπορεί να εισαχθεί στην εργασία σας είναι ο παρακάτω.

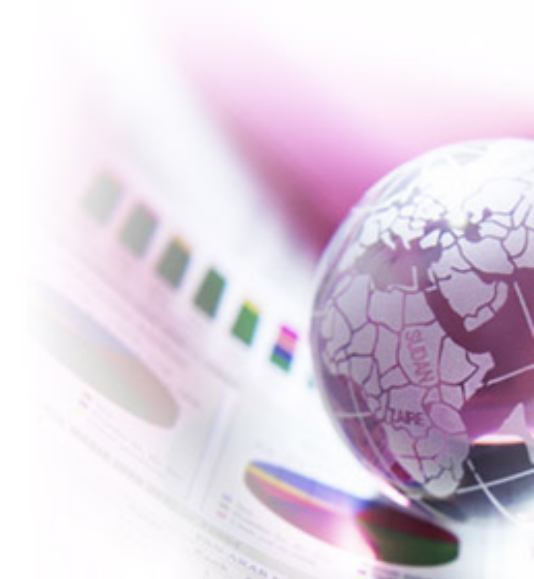

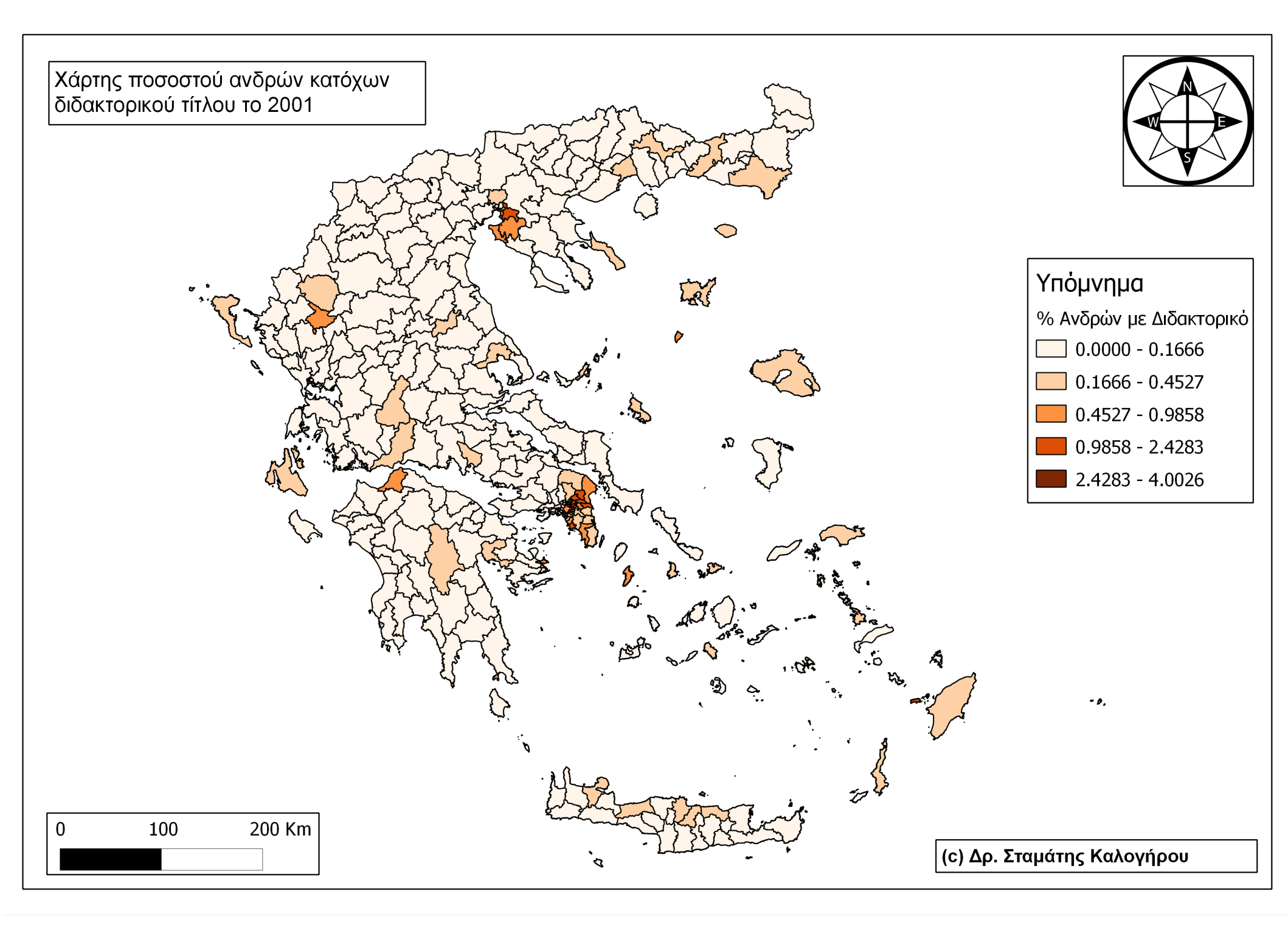

# Καλή Χαρτογράφηση με QGIS!

Αυτό το έργο χορηγείται με την ακόλουθη άδεια Creative Commons:

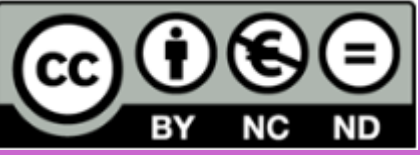

Attribution-NonCommercial-NoDerivs Greece 3.0

Αναφορά Δημιουργού-Μη Εμπορική Χρήση-Όχι Παράγωγα Έργα 3.0 Ελλάδα (CC BY-NC-ND 3.0 GR)

Είναι ελεύθερη:

για Διανομή: για αναπαραγωγή, διανομή, παρουσίαση στο κοινό του Έργου

•Υπό τις ακόλουθες προϋποθέσεις:

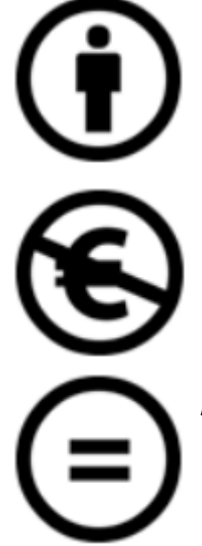

Αναφορά Δημιουργού — Θα πρέπει να κάνετε την αναφορά στο έργο με τον τρόπο που έχει οριστεί από το δημιουργό ή το χορηγούντα την άδεια (χωρίς όμως να εννοείται με οποιονδήποτε τρόπο ότι εγκρίνουν εσάς ή τη χρήση του έργου από εσάς).

Μη Εμπορική Χρήση — Δε μπορείτε να χρησιμοποιήσετε το έργο αυτό για εμπορικούς σκοπούς.

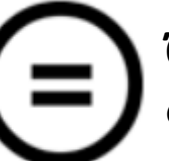

Όχι Παράγωγα Έργα — Δε μπορείτε να αλλοιώσετε, να τροποποιήσετε ή να δημιουργήσετε πάνω στο έργο αυτό.

Περισσότερα μπορείτε να διαβάσετε εδώ: http://creativecommons.org/licenses/by-nc-nd/3.0/gr/ και αναλυτικά την περίληψη του Νομικού Μέρους (του πλήρους περιεχομένου) της άδειας εδώ: http://creativecommons.org/licenses/by-nc-nd/3.0/gr/legalcode.